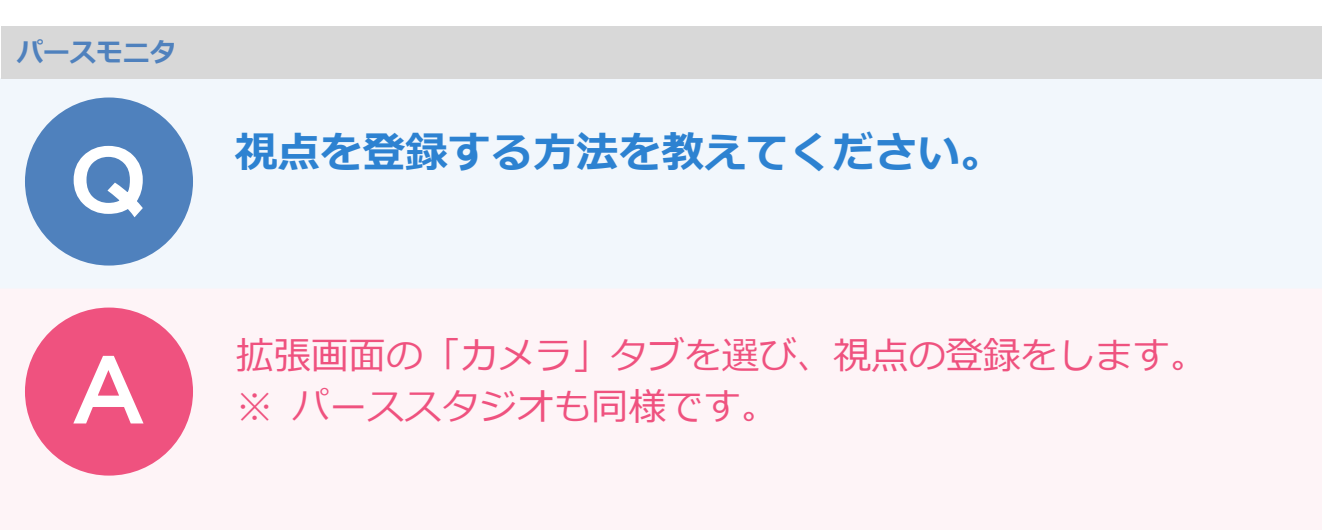

視点が決まったら、「拡張」をクリックして「カメラ」タブを選びます。

2

「追加」をクリックします。

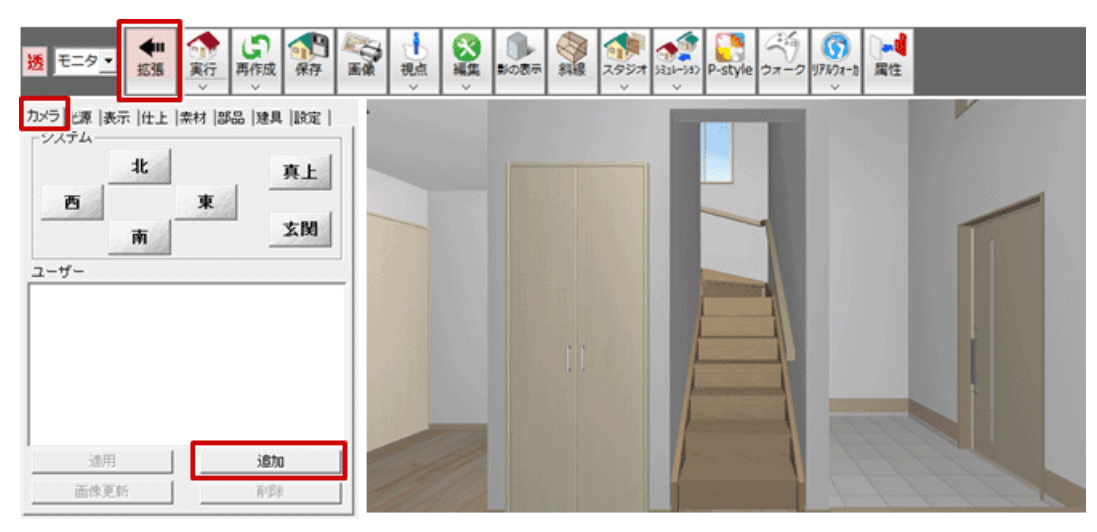

3

「ユーザー」パネルに視点が登録されます。

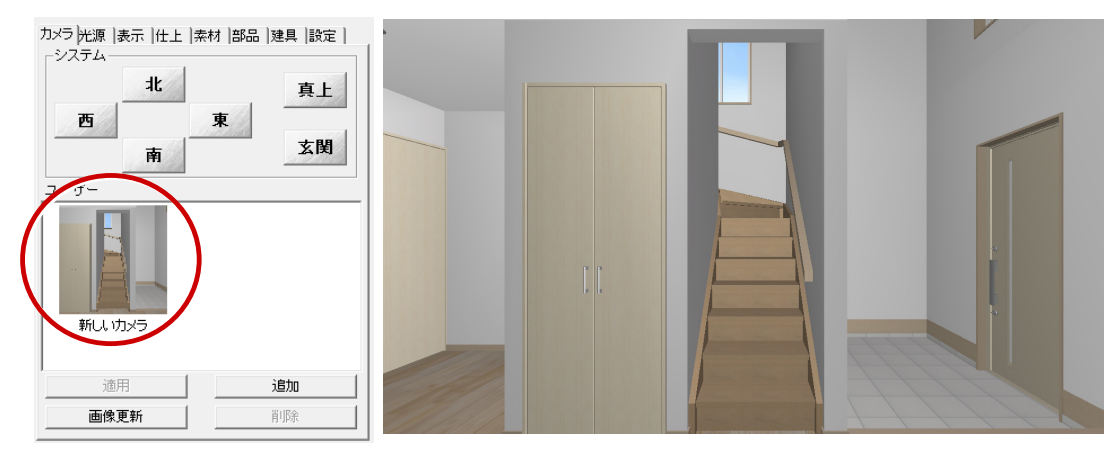

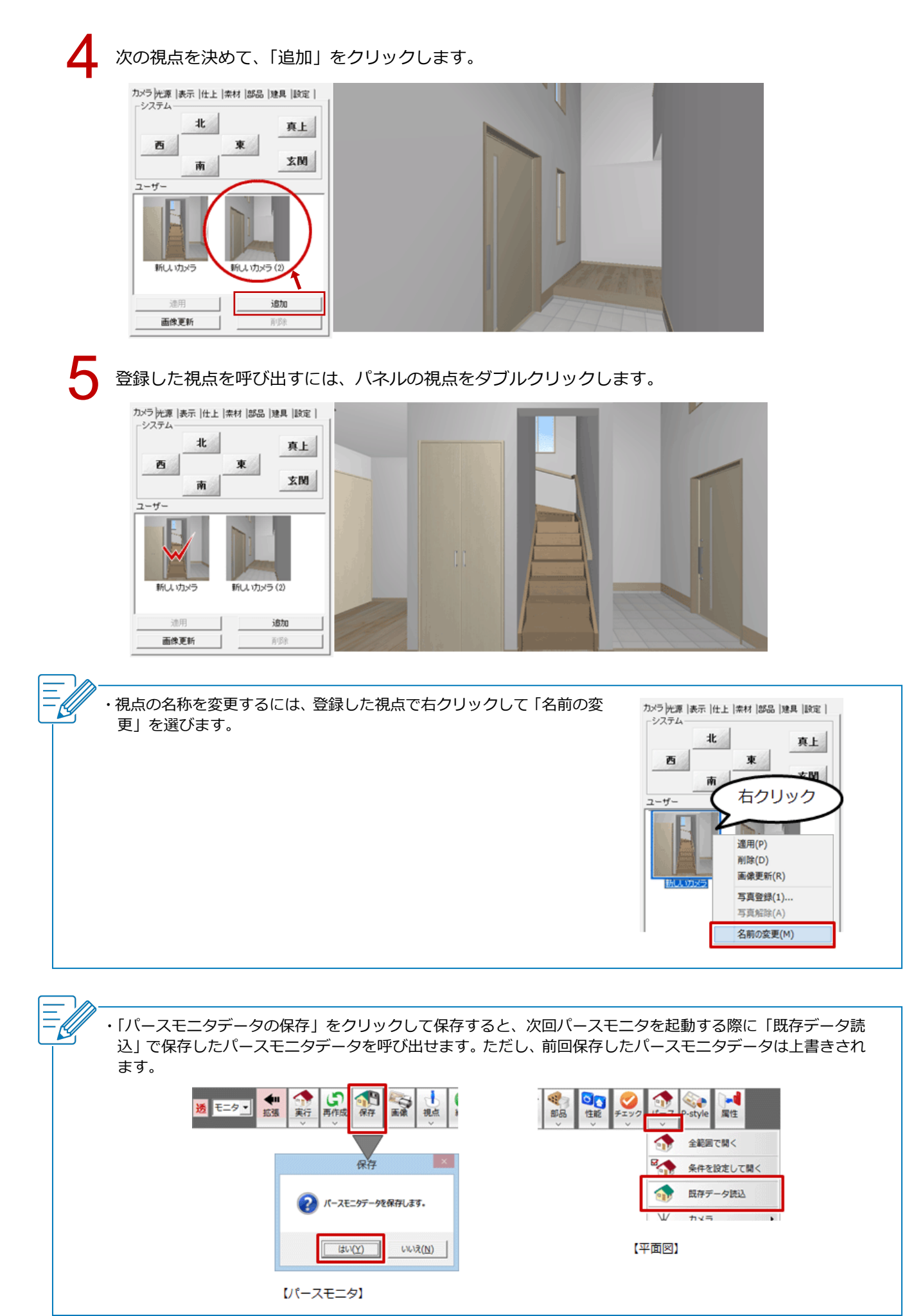

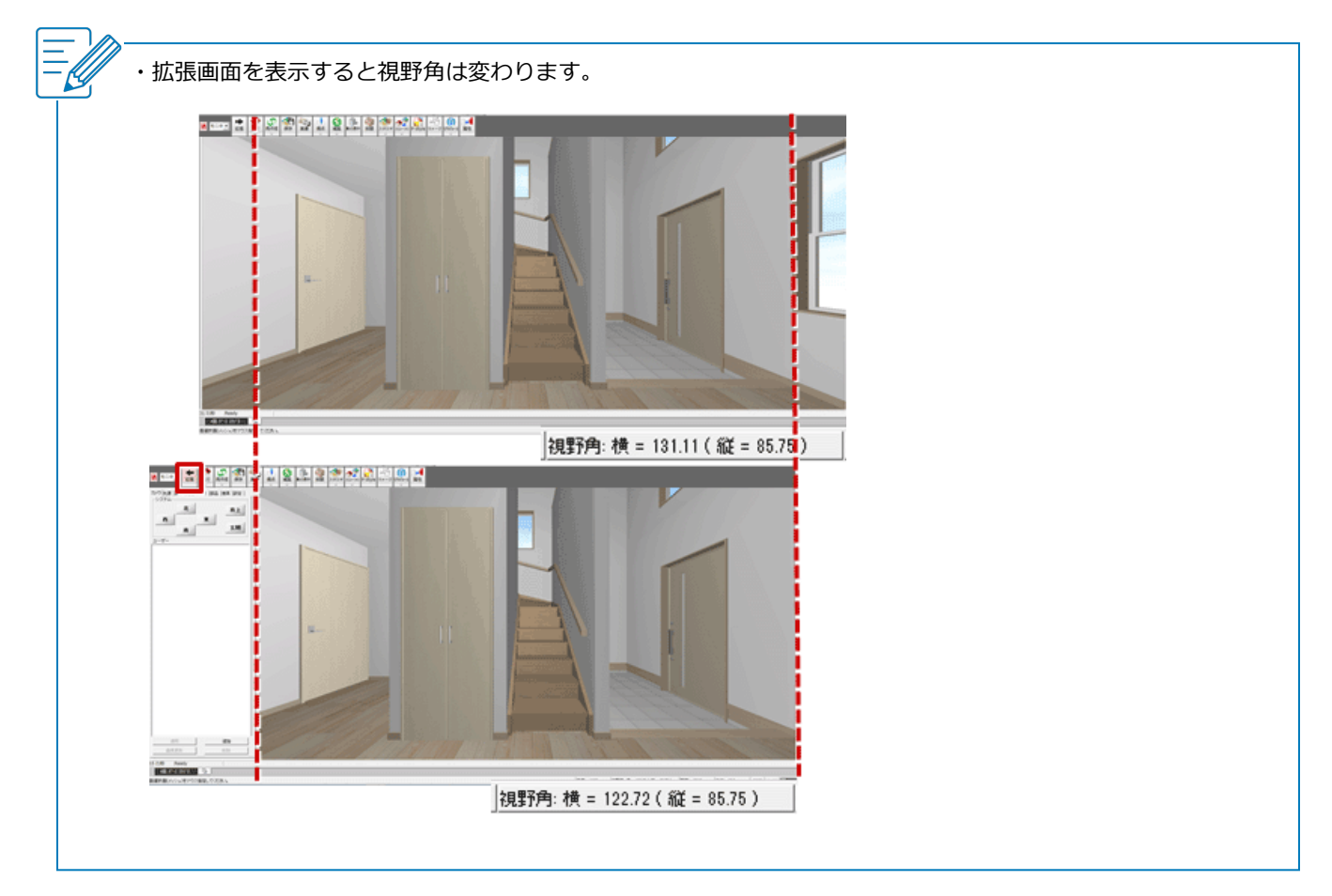